## macOS Apple ID を作成する方法

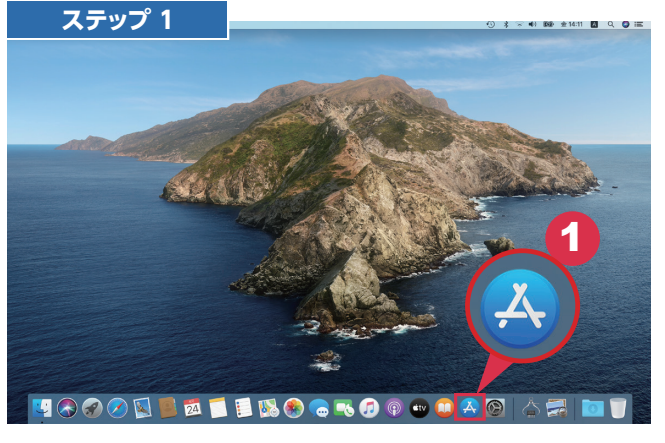

Image: App Store」をクリックします

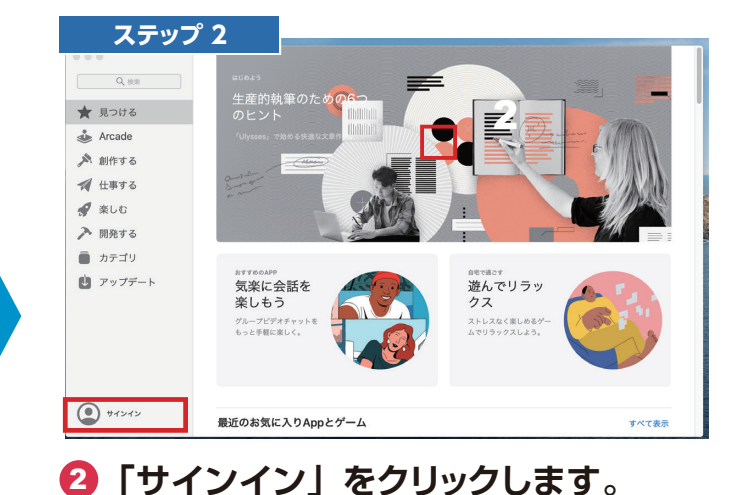

法人パソコンレンタル e-TAMAYA

ステップ 3 ステップ 4 Apple IDを作成 ● セキュア接続 App Storeからダウンロードするにはサインインしてください。 Å メール Apple IDをお持ちの場合は、ここでサインインしてください。iTunes Storeや iCloudを利用したことがある場合は、Apple IDをすでにお持ちです。Apple ID パスワード ..... をお持ちでない場合は、"Apple IDを作成"をクリックしてください。 確認 Apple ID: example@icloud.com 国または地域名 日本 0 Apple IDまたはパスワードをお忘れですか? 利用規約 👩 「続ける」をクリックすると、Appleメディアサービス利用 規約およびiCloud利用規約に同意したものとみなされます。 Apple IDを作成 キャンセル キャンセル 続ける ③「Apple ID を作成」をクリックします。 4 お持ちのメールアドレスを入力し、 パスワードを設定します。 このメールアドレスが新しい Apple ID

になります。

| ople IDを作成                                                                              | 員 セキュア接続                       |          | 個人情報                 |                                           |                                    | ● セキュア接続 |
|-----------------------------------------------------------------------------------------|--------------------------------|----------|----------------------|-------------------------------------------|------------------------------------|----------|
|                                                                                         |                                | 見つ       | 姓(フリガナ)              | 姓 (フリガナ)                                  |                                    |          |
| メール                                                                                     |                                | Arca     | 名(フリガナ)              | 名 (フリガナ)                                  |                                    |          |
| パスワード                                                                                   |                                | 創作       | 姓                    | 姓                                         |                                    |          |
| 確認                                                                                      |                                | 仕事       | 名                    | 名 444                                     |                                    |          |
| 国または地域名 <b>日本</b><br>利用規約 (の) 歳ける」をクリックすると、Appleメ<br><sub>契約</sub> およびiCloud利用規約に同意したもの | ○<br>ディアサービス利用<br>とみなされます。     | カテ<br>アッ | Appleからのメールを開き       | ☑ Appleからのメッセージを願<br>ソフトウェア、製品および<br>ります。 | 読して、Appleの最新ニュー:<br>サービスに関する情報を受け! |          |
|                                                                                         | キャンセル 続ける                      |          | 戻る                   |                                           | ÷ †                                | シセル 焼ける  |
| フォームを入力し、利<br>テ入れて「続ける」な                                                                | またンセル<br>開規約にチェック<br>をクリックします。 | 6        | ァー<br>フォームに<br>「続ける」 | こ必要事                                      | ・<br>項を入<br>いつしま                   | カし、      |

## macOS Apple ID を作成する方法

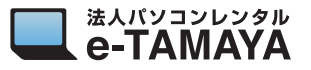

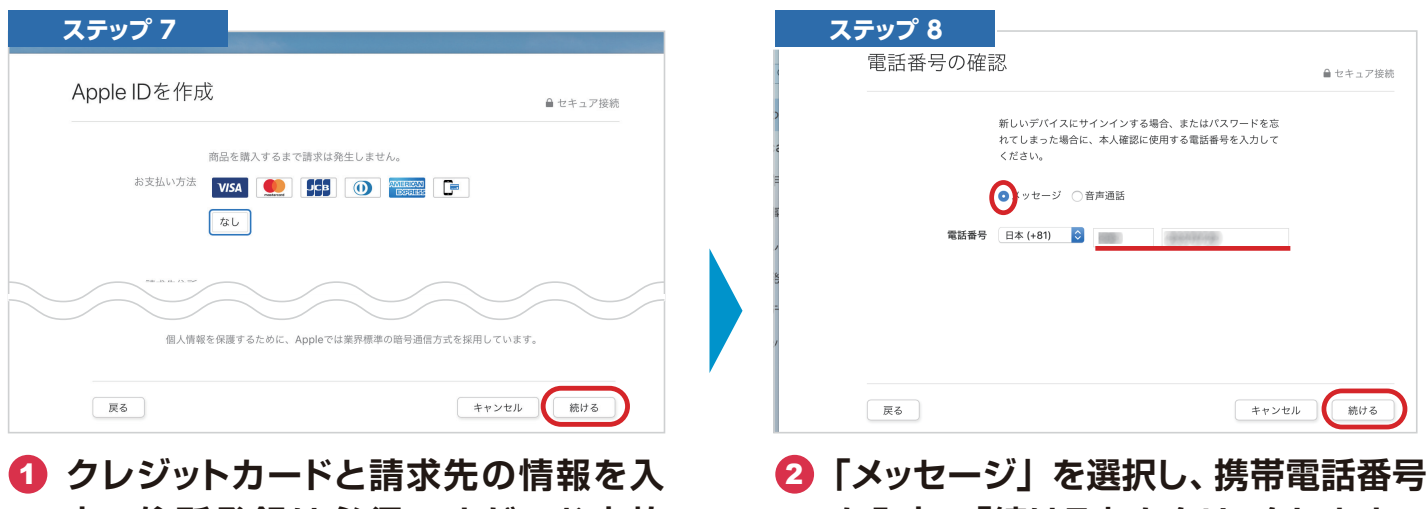

力。住所登録は必須ですが、お支払 い方法を設定しない場合は「なし」を 選択して「続ける」をクリックします。

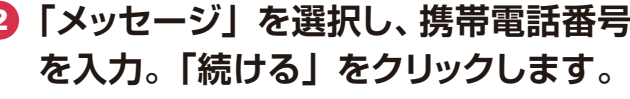

※「音声通話」を選択すると固定電話で 確認コードを受け取ることが出来ます。

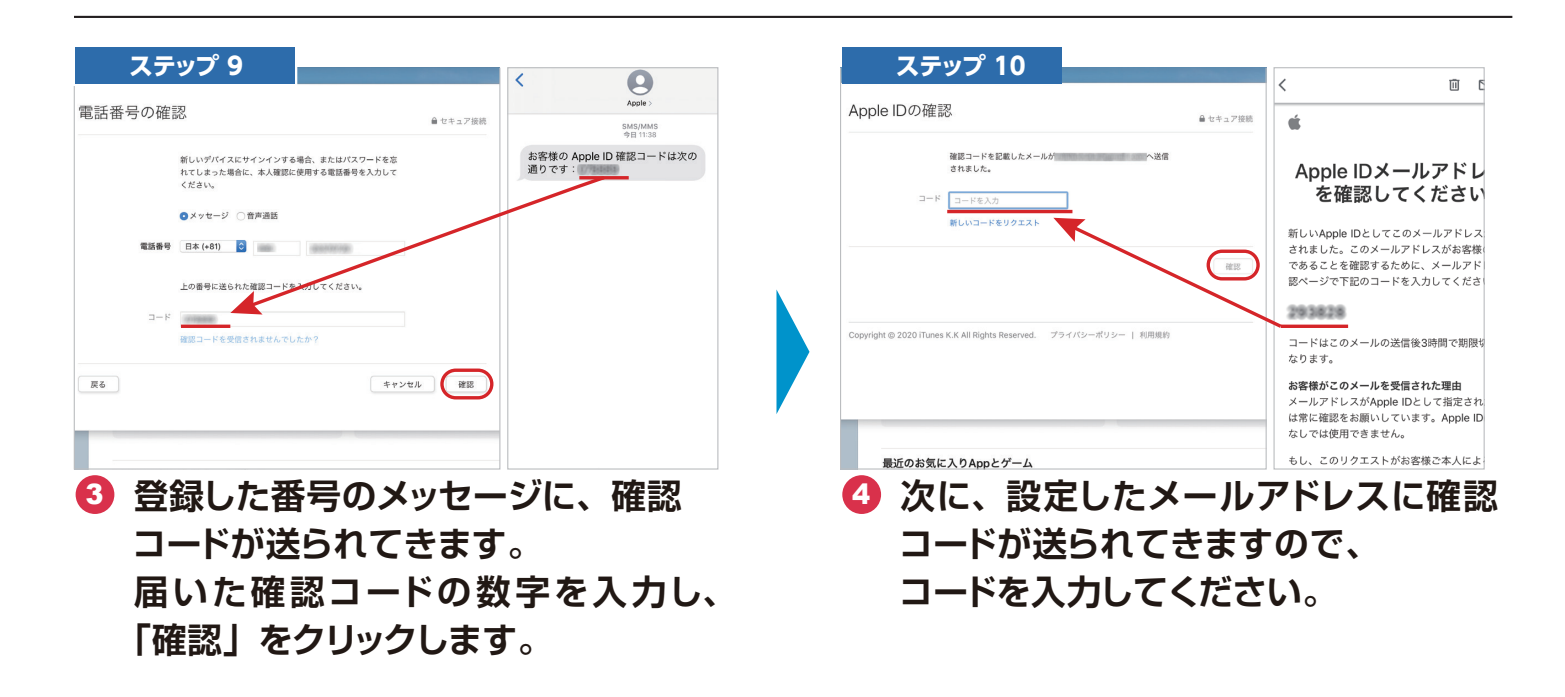

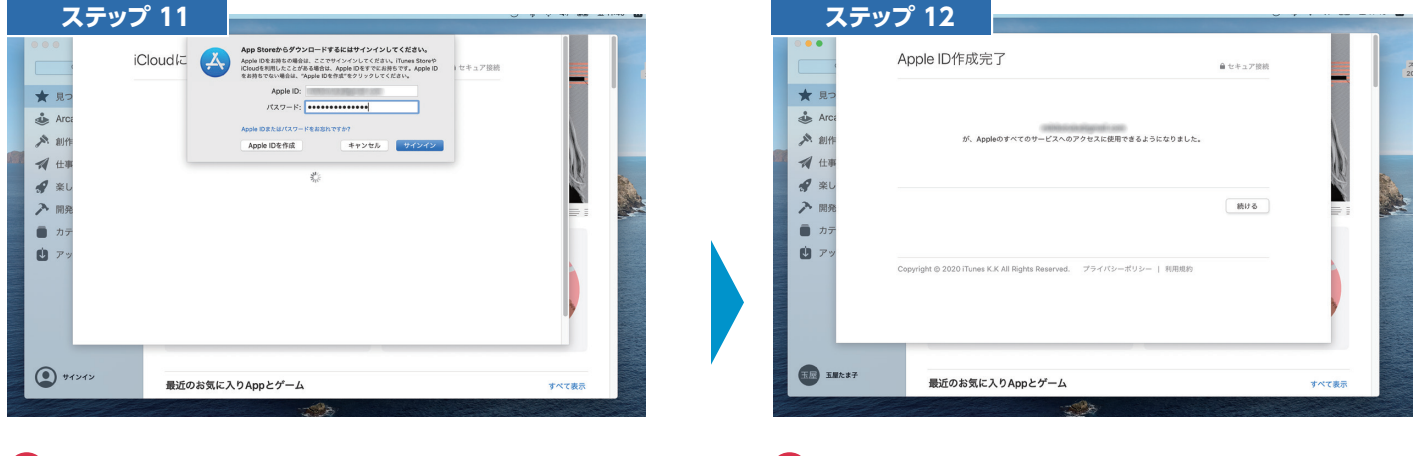

- **5 登録したメールアドレスとパスワード** を入力し、サインインしてください。
- **⑥** これで作成は完了です。